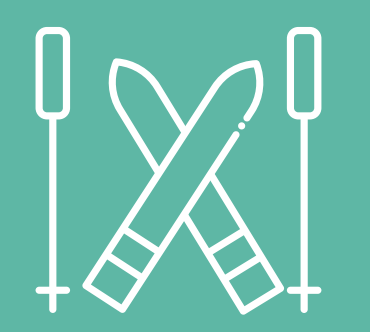

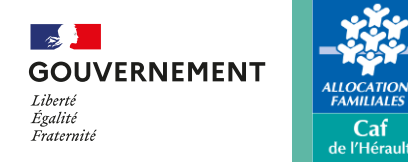

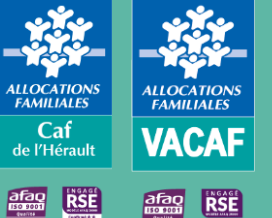

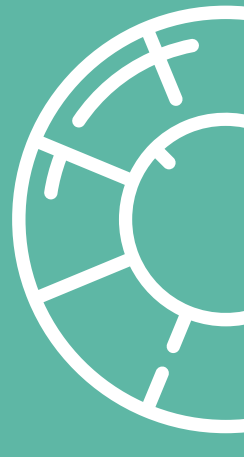

# Guide des procédures partenaires 2024

ORGAN

TEUR

PASS

**Dispositif Pass colo** 

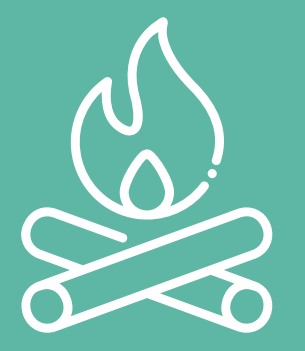

# Sommaire

| • | PRÉSENTATION PASS COLO<br>- Qu'est-ce que l'aide Pass colo ?<br>- Modalités d'utilisation de l'aide<br>- Conditions d'utilisation de l'aide | p3-6   |
|---|----------------------------------------------------------------------------------------------------|--------|
| • | CONSULTER LES DROITS                                                                                                    |        |
| • | CRÉER UN SÉJOUR                                                                                                    | p9-15  |
| • | ENREGISTER UN                                                                                                    | p16-17 |
| • | ANNULER UN SÉJOUR OU L'INSCRIPTION D'UN ENFANT                                                                                              | p18-19 |
| • | FACTURER UN SÉJOUR                                                                                                    | p20    |
| • | SUIVRE LE TRAITEMENT DES SÉJOURS                                                                                                    | p21-22 |
| • | VÉRIFIER LE VERSEMENT DE L'AIDE                                                                                                    | p23-24 |
| • | POSER UNE QUESTION                                                                                                    | p25    |
|   |                                                                                                    |        |

ALLOCATIONS FAMILIALES Caf de l'Hérault

- (S) 📜

Liberté Égalité Fraternité

GOUVERNEMENT

### Présentation du Pass colo Qu'est-ce que l'aide Pass colo ?

Le Pass colo est un dispositif Etat. Il a pour objectif de faciliter le départ en colo des enfants de 11 ans (nés en 2013) pour toutes les familles ayant un QF inférieur ou égal à 1500€.

Le Pass colo participe au financement d'un séjour collectif d'au moins 4 nuits/5 jours. Il s'applique à compter des vacances scolaires de printemps 2024 et pourra être reporté l'année des 12 ans de l'enfant en cas de non-utilisation l'année des 11 ans.

Cette aide aux vacances est versée selon le principe du tiers payant, c'est-à-dire que la famille n'effectue pas l'avance des frais. Elle ne verse que le reste à charge.

Son montant variera en fonction de vos ressources :

- 350 € pour les QF de moins de 200 €
- 300 € pour les QF compris entre 201 et 700 € ٠
- 250 € pour les QF compris entre 701 et 1200 € ٠
- ٠ 200 € pour les QF compris entre 1201 et 1500 €

L'aide Pass colo pourra être complétée par d'autres aides pour réduire votre reste à charge : aides aux vacances des Caf, dispositif colos apprenantes, aides des collectivités, d'un CSE, de l'ANCV, ...

Pour plus d'informations consultez le site : https://jeunes.gouv.fr/pass

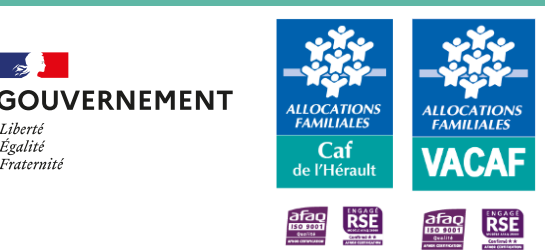

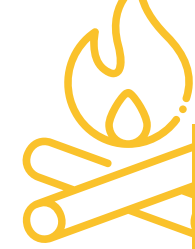

100

Égalité

Eratornit

### **Présentation Pass colo** Modalités d'utilisation de l'aide

SOUVERNEMENT Liberté Égalité Fraternité

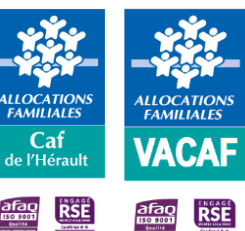

- 1. La famille reçoit directement une notification d'aide aux vacances (Caf ou MSA) ou vérifie son éligibilité auprès de l'association Jeunesse au Plein Air (JPA) sur le site : <u>https://jpa.asso.fr/passcolo/</u>
- 2. Elle consulte le catalogue disponible (séjours et organisateurs de séjours) sur le site <a href="https://jeunes.gouv.fr/passcolo">https://jeunes.gouv.fr/passcolo</a> et sélectionne-le ou les organisateur(s) répondant le mieux à ses attentes. Puis, le(s) contacte et lui communique son numéro allocataire (matricule) ou les 6 derniers chiffres de son numéro de Sécurité sociale (sans la clé)
- 3. Sur le site VACAF, vous vérifiez son éligibilité, prenez connaissance du montant de son aide Pass colo et lui indiquez son reste à charge

**NB**: L'aide Pass colo est versée selon le principe du tiers payant, c'est-à-dire que la famille n'effectue pas l'avance des frais. Elle ne verse que le reste à charge.

- 4. Si cette proposition convient à la famille, vous posez alors la réservation et enregistrez l'enfant au séjour sur le site VACAF
- 5. Une fois le séjour effectué, vous **procédez à sa facturation**
- 6. Les services VACAF procèdent au traitement du séjour et verse l'aide Pass colo au partenaire (délai moyen : 5 semaines)

### **Présentation Pass colo** Conditions d'utilisation de l'aide

Pour être **éligible au Pass colo**, l'enfant concerné doit être **né en 2013** et la **famille doit avoir un QF inférieur ou égal à 1500€** (QF de février 2024).

Par ailleurs, le séjour choisi doit :

- Être organisé par un organisateur de séjours conventionné Pass colo ;
- Se dérouler pendant les vacances scolaires ;
- Respecter la durée minimale (4 nuits/5 jours) et les typologies\* de séjour autorisées ;
- Être déclaré auprès du SDJES compétent.

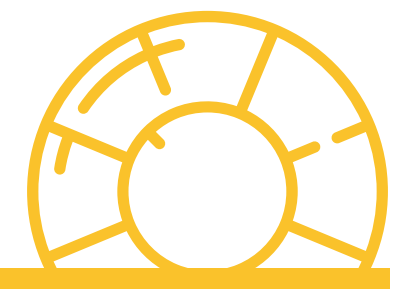

100

Égalité

Fraternite

GOUVERNEMENT

FAMILIALE

Caf

de l'Hérau

VACAF

\* Séjours de vacances, Séjours spécifiques sportifs, artistiques ou culturels, linguistiques, Accueils de scoutisme, Accueils de loisirs ou de jeunes (séjours accessoires à un ALSH)

### **Présentation Pass colo** Conditions d'utilisation de l'aide

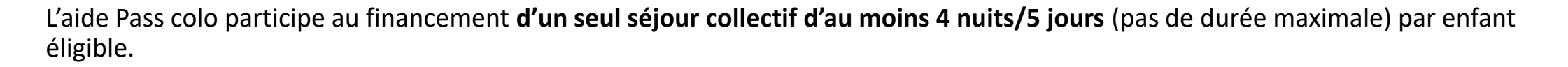

Elle s'applique à compter des vacances scolaires de printemps 2024 et pourra être reporté l'année des 12 ans de l'enfant en cas de non-utilisation l'année des 11 ans.

La famille ne peut donc pas bénéficier de cette aide pour plusieurs séjours ou l'utiliser en plusieurs fois.

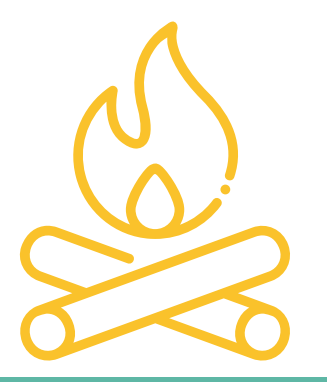

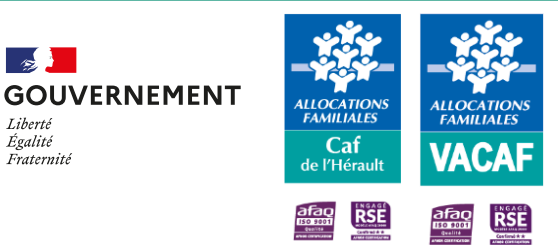

152

Liberté Égalité

Fraternité

### **Consulter les droits**

Pour consulter les droits Pass colo d'un enfant :

- Cliquer sur l'onglet « AVE », puis sur « Enfants» ;
- Choisir le département d'appartenance de la famille, puis indiquer son numéro allocataire (matricule) ou les 6 derniers chiffres de son numéro de Sécurité sociale (sans la clé) et cliquer sur « Rechercher l'enfant » ;
- Cliquer sur « Ouvrir la fiche enfant » pour consulter ses droits.

#### NB : Si la mention « Aucun enfant n'a été trouvé » s'affiche et que :

- La famille est allocataire Caf ou adhérente MSA, c'est qu'il n'est pas bénéficiaire du Pass colo ;
- Pour les autres familles, les orienter vers le site de la JPA afin de vérifier son éligibilité : https://jpa.asso.fr/passcolo/

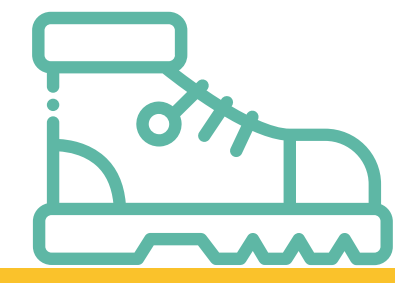

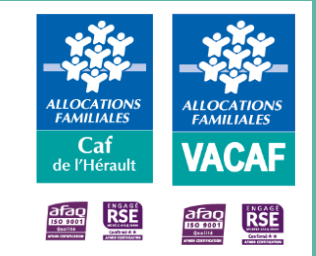

Liberté Égalité Fraternité

GOUVERNEMENT

15

### **Consulter les droits**

**GOUVERNEMENT** Liberté Égalité Fraternité

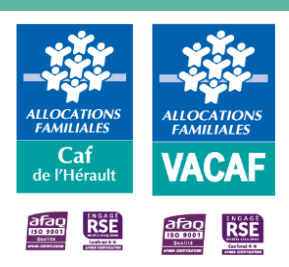

#### Identification de l'enfant

NOM Prénom de l'enfant Numéro et nom du département d'appartenance Matricule ou 6 derniers chiffres du numéro de Sécurité sociale (sans la clé) QF (Quotient familial) Montant de l'aide Pass colo (aide forfaitaire)

#### -égende réservatior

#### Détails des réservations enregistrées :

- N° résa, durée et dates du séjour ;
- Montant Pass colo utilisé ;
- Utilisation du forfait Pass colo (oui/non)

|                | Fiche enfant |
|----------------|--------------|
| Nom            | BOULARD      |
| Prénom         | FRANCIS      |
| Département    | 73 - SAVOIE  |
| Matricule      | 308805       |
| QF             | 1183         |
| Aide Pass Colo | 250 €        |
|                |              |

 Réservation AVE N°4268, 7 jours du 06/04/2024 au 12/04/2024 Utilisation Pass Colo : 250.00 €

Utilisation du forfait PassColo : oui

Pour créer un séjour :

- Cliquer sur l'onglet « AVE », puis sur « Créer un nouveau groupe d'enfants » ;
- Sélectionner « Dispositif Pass colo » et valider

#### Choix de la caisse

Avant de créer un groupe, vous devez choisir la caisse à laquelle ce groupe sera attaché.

Seuls vos centres ayant une labellisation sur cette caisse apparaîtront dans le choix de centre.

Seuls les enfants allocataires de cette caisse apparaîtront dans le choix des participants.

Le choix d'une caisse n'est pas modifiable une fois le groupe créé. En cas d'erreur, vous devrez re-créer un groupe.

Seules les caisses pour lesquelles **vous avez une labellisation et qui ont ouvert le dispositif** sont affichées ici.

Choisissez une CAF
Dispositif Pass Colo
Valuer

**GOUVERNEMENT** Liberté Égalité Fraternité

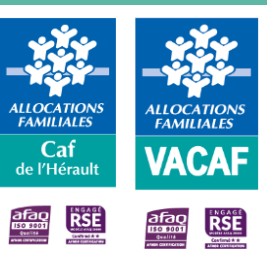

#### 👬 AVE 👻

Aide aux Vacances Enfants

Aide en ligne

😤 Enfants

- Modèles de séjour enfant
- Créer un modèle de séjour enfant
- Groupe d'enfants enregistrés
- 📀 Créer un nouveau groupe d'enfants
- € Bordereaux de paiement

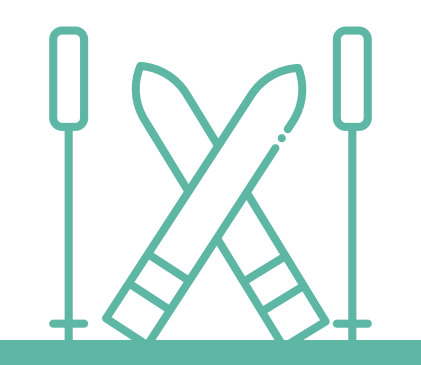

#### Créer un séjour 150 GOUVERNEMENT ALLOCATION FAMILIALES LLOCATIO FAMILIALES Liberté Égalité Caf VACAF Fraternité de l'Héraul RSE Informations sur le groupe Groupe AVE **Dispositif Pass Colo** Nom du groupe Tranche d'âge (choix multiple possible) Structure organisatrice L'accusé de réception ne sera pas pris en compte 🛨 Rechercher un centre SDJES Agrément SDJES au format PDF A joindre obligatoirement un récépissé de déclaration et non un accusé de réception. Le document n'est pas obligatoire lors de la création du groupe mais sera obligatoire avant de pouvoir facturer le séjour à VACAF Ajouter un fichier æ Séjour non soumis à déclaration obligatoire SDJES Type de séjour A : le type de séjour devra correspondre à la déclaration SDJES. • « La durée est inférieure à 5 jours » ; Dans le cas contraire, et si le type de séjour de la déclaration SDJES n'est pas pris en charge par la CAF, l'ensemble des aides dues seront refusées. Type de séjour SDJES $\sim$ • Le type de séjour SDJES n'est pas compatible avec Pass colo » Pays ou a lieu le séjour Date d'arrivée Prix du séjour Durée du séjour 曲 jours Prestataire Nom du prestataire responsable du séjour scolaire : « Ce séjour se déroulant en dehors des vacances scolaires, aucune aide aux vacances ne pourra A remplir impérativement si le séjour est sous-traité à un prestataire et que être versée ». l'agrément SDJES a été établi au nom de ce prestataire au lieu du nom de votre structure. Si l'agrément SDJES est au nom de votre structure, vous n'avez pas besoin de remplir ce champ.

3

#### Informations sur le groupe

- d'accueil :

Si le pays est introuvable, contacter le service VACAF en

5

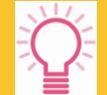

**IMPORTANT** : Ne pas déduire les aides perçues

Saisir le nom du prestataire responsable du groupe si vous

Groupe AVE **Dispositif Pass Colo** Nom du groupe Tranche d'âge (choix multiple possible) Structure organisatrice Rechercher un centre SDJES Agrément SDJES au format PDF A joindre obligatoirement un récépissé de déclaration et non un accusé de réception Le document n'est pas obligatoire lors de la création du groupe mais sera obligatoire avant de pouvoir facturer le séjour à VACAF Ajouter un fichier Séjour non soumis à déclaration obligatoire SDJES Type de séjour A : le type de séjour devra correspondre à la déclaration SDJES. Dans le cas contraire, et si le type de séjour de la déclaration SDJES n'est pas pris en charge par la CAF, l'ensemble des aides dues seront refusées. Type de séiour SDJES Pays ou a lieu le séjour  $\sim$ Date d'arrivée Durée du séjour Prix du séjour iours Prestataire Nom du prestataire responsable du séjou A remplir impérativement si le séjour est sous-traité à un prestataire et que l'agrément SDJES a été établi au nom de ce prestataire au lieu du nom de votre structure. Si l'agrément SDJES est au nom de votre structure, vous n'avez pas

besoin de remplir ce champ.

150

Liberté Égalité

Fraternité

GOUVERNEMENT

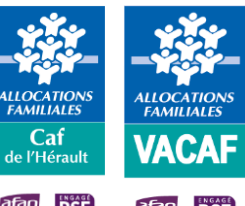

Caf

Informations du séjour pour le site public (facultatif) Cocher « Proposer ce groupe au catalogue du site public» pour publier le séjour sur le site jeunes.gouv et permettre sa consultation par les familles éligibles

Une fois cette case cochée, deux possibilités (cf. Diapos suivantes) :

Option 1 - Remplir tous les champs obligatoires (en rouge) ; Option 2 - Sélectionner l'un des modèles précédemment créés.

### Annulation

Pour annuler le groupe

#### **Facturation**

Le groupe est facturable dès lors où :

- Le séjour échu ;
- Le montant d'aide AVE supérieur à 0 ;
- Le récépissé de déclaration SDJES téléchargé ou la case «Séjour non soumis à déclaration obligatoire SDJES» a été cochée

**GOUVERNEMENT** Liberté Égalité Fraternité

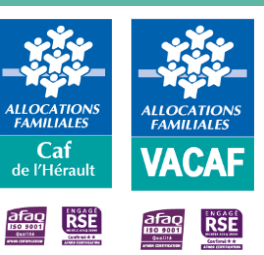

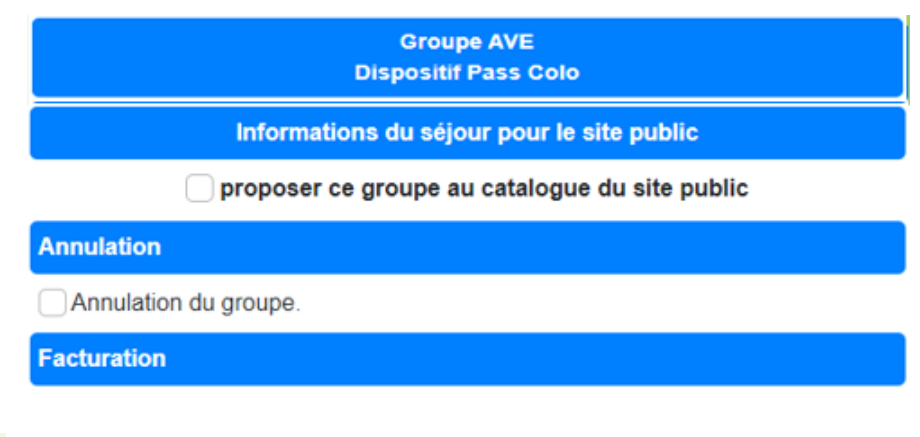

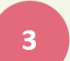

Ce groupe n'est pas facturable en l'état.

- Pour qu'un groupe puisse être facturé, il faut :
- que sa date de fin soit échue
- que l'aide CAF soit supérieure à 0
- · que l'agrément SDJES au format PDF soit joint au séjour.

🖶 Imprimer 🛛 🖬 Valider

#### Informations du séjour pour le site public (facultatif)

Option 1 - Remplir toutes les informations obligatoires (en rouge) :

 Descriptif et lieu du séjour (géolocalisation) ; Pour un séjour en France, utilisez les champs « Adresse » et « Code postal » afin de positionner le curseur et déplacez-le pour géolocaliser précisément le lieu du séjour.

Pour un séjour à l'étranger, placez directement le curseur sur la carte.

- Activités et services proposés ;
- Documents de présentation.

|                                                                                        | Liberté<br>Égalité<br>Fraternité                                                                                                    | c                                                |
|----------------------------------------------------------------------------------------|----------------------------------------------------------------------------------------------------|--------------------------------------------------|
|                                                                                        | Groupe AVE<br>Dispositif Pass Colo                                                                                                    |                                                  |
| Inf                                                                                    | ormations du séjour pour le site public                                                                                                    |                                                  |
| prop 😒 mporter un modèle de                                                            | oser ce groupe au catalogue du site public<br>séjour                                                                                                    |                                                  |
| Si vous avez renseign<br>vous retrouverez ces r                                        | é des modèles de séjours dans l'outil prévu à cet effet,<br>nodèles dans ce sélecteur                                                                                                    |                                                  |
| Choisir                                                                                | ~                                                                                                    | •                                                |
| Nom du séjour :                                                                        |                                                                                                    | )                                                |
| Environnement :                                                                        | Choisir 🗸                                                                                                    | )                                                |
| Adresse du lieu de sé                                                                  | jour (optionnel, pour géolocalisation)                                                                                                    |                                                  |
| Code postal (optionne                                                                  | el, pour géolocalisation)                                                                                                    |                                                  |
| Ar Porzn be<br>Bas Bere Celinau<br>Ar Porzn be<br>Bas Bere Celinau<br>Bas Bere Celinau | Cams Bay Buckles Burger, Deserver<br>Berger, Deserver<br>Starter Starter<br>Berger, Deserver<br>Berger, Deserv | scal<br>ref<br>skal<br>ref<br>ref<br>ref<br>cove |
| Mer Cantabrique                                                                        | La Petre<br>Anse Baie des eurorte Venise<br>Moderte come Emile Romagne<br>Monaco Ville de Saint-Ma                                                                                                    | Krk<br>Irin                                      |

150

GOUVERNEMENT

FAMILIALE

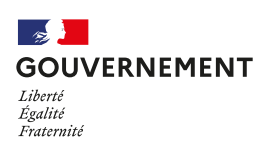

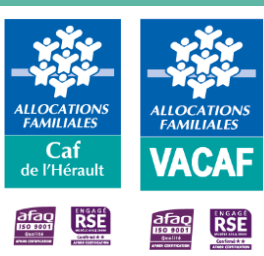

Informations du séjour pour le site public (facultatif)

Option 1 - Remplir toutes les informations obligatoires (en rouge) :

- Descriptif et lieu du séjour (géolocalisation)
- Activités et services proposés ;
- Documents de présentation (facultatif) Télécharger jusqu'à 3 documents (pdf.) Télécharger jusqu'à 5 photos (jpeg. ou png.)

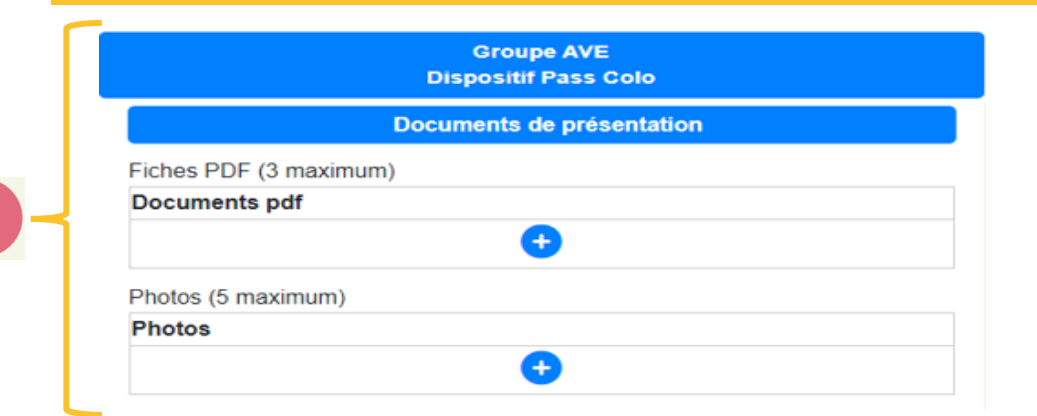

### Séjour publié sur jeunes.gouv

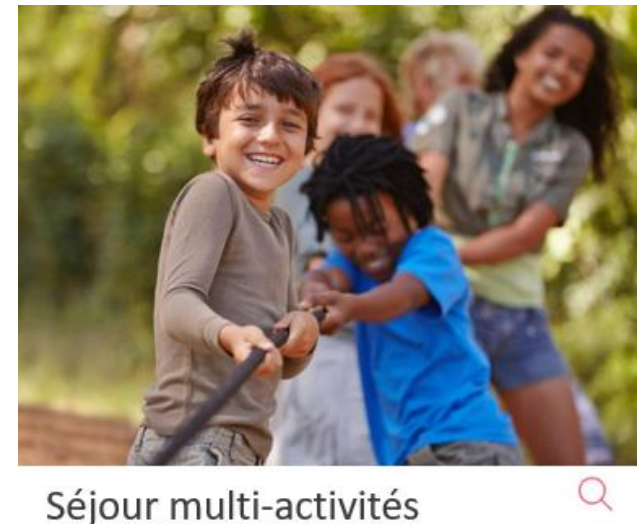

34410 SERIGNAN

5 ± 11 12 ± 15 16 ± 20 uns 16 ± 20 ⊕Site internet ⊠E-mail &

Séjours de vacances pour les 6 à 17 ans avec différentes thématiques artistiques, sportives, multi activités, nature...

Informations du séjour pour le site public (facultatif)

Option 2 - Sélectionner l'un des modèles précédemment créés

#### Informations du séjour pour le site public

proposer ce groupe au catalogue du site public

Importer un modèle de séjour

Si vous avez renseigné des modèles de séjours dans l'outil prévu à cet effet, vous retrouverez ces modèles dans ce sélecteur

Choisii

Pour créer un modèle, cliquer sur « Créer un modèle de séjour enfant » et réaliser l'ensemble des étapes détaillées dans l'Option 1 - Remplir toutes les informations obligatoires

Consulter et modifier les modèles créés en cliquant sur « Modèles de séjour enfant » **GOUVERNEMENT** Liberté Égalité Fraternité

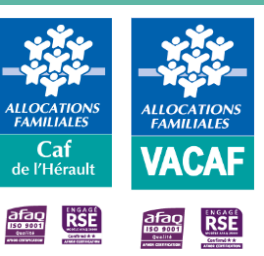

### 👬 AVE 🝷

Aide aux Vacances Enfants

Aide en ligne

👺 Enfants

Modèles de séjour enfant

Créer un modèle de séjour enfant

📋 Groupe d'enfants enregistrés

- Créer un nouveau groupe d'enfants
- € Bordereaux de paiement

### **Enregistrer un enfant**

Pour enregistrer un enfant :

- Sur la réservation, dans « Enfants inscrits sur le groupe », cliquer sur « Ajouter un enfant » ;
- Puis renseigner les différents champs et cliquer sur « Ajouter l'enfant »

Saisir le matricule (n° allocataire) de la famille et sélectionner l'enfant

Renseigner la date de naissance de l'enfant Préciser s'il s'agit de son 1<sup>er</sup> départ en colonie de vacances

Par défaut, apparaît le montant saisi dans « Prix du séjour ». Le modifier dès lors où un changement de prix a eu lieu (ex : remise commerciale, transport, etc.)

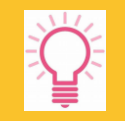

**IMPORTANT** : Ne pas déduire les aides perçues de ce montant

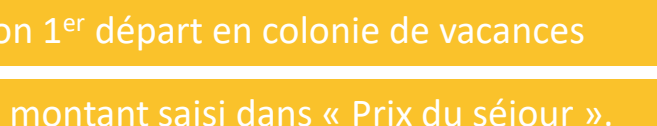

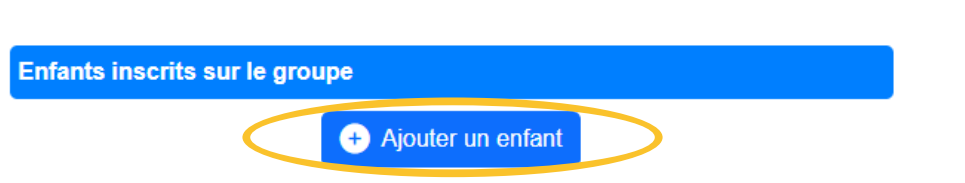

152

Liberté Égalité

Fraternité

GOUVERNEMENT

ALLOCATION FAMILIALES

Caf

de l'Héraul

RSE

afao 150 9001 998/18 ALLOCATION FAMILIALES

VACAF

RSE

#### Ajouter un enfant

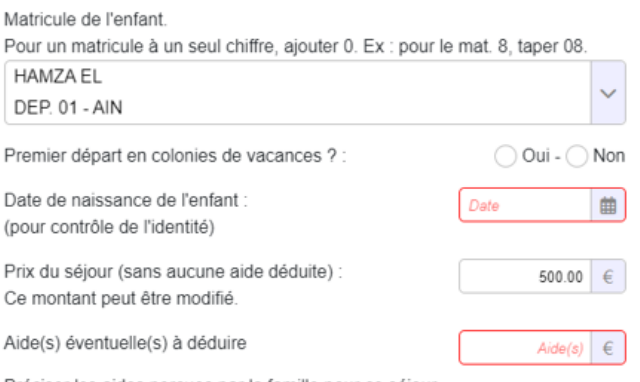

Préciser les aides perçues par la famille pour ce séjour Exemples : colos apprenantes, mairie, département, CCAS, etc. Si aucune aide, inscrire 0.

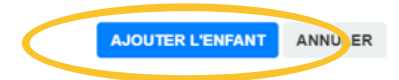

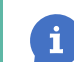

Saisir le montant des aides perçues par la famille

### **Enregistrer un enfant**

L'enfant est désormais inscrit au séjour.

Reste à renouveler cette étape pour inscrire l'ensemble des enfants bénéficiaires du Pass colo participants au séjour et à valider.

#### Liste des enfants inscrits

Pour chaque enfant inscrit, détails du prix du séjour, des différentes aides (Pass colo et aide(s) externe(s)) et du reste à charge de la famille

#### Informations financières :

- Nombre d'enfants inscrits
- Nombre de jours cumulés
- Coût brut total
- Montant total des aides externe
- Coût réel total
- Montant total d'aides AVE versées
- Montant total du reste à charge

### Statut de la réservation : Enfants inscrits : La modification ou

l'annulation de cette fiche reste possible

152

Liberté Égalité

Fraternité

GOUVERNEMENT

ALLOCATION FAMILIALES

Caf

de l'Héraul

RSE

afao 150 9001 ALLOCATION FAMILIALES

VACAF

#### Enfants inscrits sur le groupe

+ Ajouter un enfant

 HAMZA EL
 - QF : 683 - Date naiss. :
 /2013 - Age : 10 ans
 Image: Constraint of the constraint of the constraint of t

#### Informations financières

Nombre d'enfants : 1 Jours cumulés : 0 jours Coût brut cumulé : 500 € Aides externes : 100 € Coût réel cumulé : 100 € Aide PassColo : 300 € Coût familles : 100 €

## Annuler un séjour ou l'inscription d'un enfant

Pour annuler une réservation :

- Cliquer sur l'onglet « AVE », puis sur « Groupes d'enfants enregistrés »;
- Double-cliquer sur le groupe concerné pour l'ouvrir ;
- Puis cocher la case « Annulation du groupe » située en bas de votre réservation, après les informations financières ;
- Confirmer l'annulation du groupe en cliquant sur « Valider ».

|                                                                                                    | ires                                   |  |
|----------------------------------------------------------------------------------------------------|----------------------------------------|--|
| Nombre d'enfants : 1<br>Jours cumulés : 5 jours                                                        | 5                                      |  |
| Coût brut cumulé : 16.4                                                                                | 4 €                                    |  |
| Aides externes : 0 €                                                                                   |                                        |  |
| Cout reel cumule : 16.4<br>Aide AVE : 16.4 €                                                           | ‡€                                     |  |
| Coût familles : 0 €                                                                                    |                                        |  |
| Annulation                                                                                             |                                        |  |
| Annulation du grou                                                                                     | De                                     |  |
| J                                                                                                    |                                        |  |
|                                                                                                    |                                        |  |
| Facturation                                                                                            |                                        |  |
| Co groupo plast pas fa                                                                                 | sturable en l'état                     |  |
| Pour qu'un groupe puis                                                                                 | sse être facturé, il faut :            |  |
| i our qu'un groupo pui                                                                                 | it échue                               |  |
| • que sa date de fin so                                                                                | unáriouro à O                          |  |
| <ul> <li>que sa date de fin so</li> <li>que l'aide CAF soit su</li> </ul>                              | upeneure a o                           |  |
| <ul> <li>que sa date de fin so</li> <li>que l'aide CAF soit su</li> <li>que l'agrément SDJE</li> </ul> | 'S au format PDF soit joint au séjour. |  |

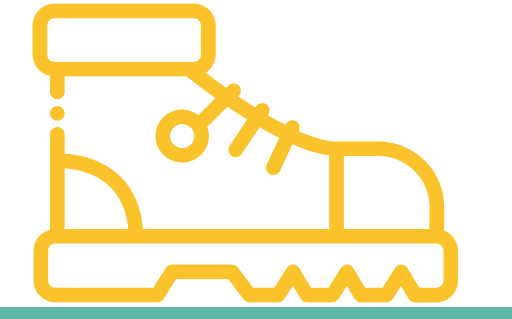

**GOUVERNEMENT** Liberté Égalité Fraternité

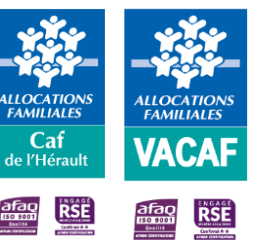

## Annuler un séjour ou l'inscription d'un enfant

Pour annuler l'enregistrement d'un enfant sur un groupe :

- Cliquer sur l'onglet « AVE », puis sur « Groupes d'enfants enregistrés » ;
- Double-cliquer sur le groupe concerné pour l'ouvrir ; .
- Dans « Enfants inscrits sur le groupe », cliquer sur 👕 pour supprimer l'inscription de cet enfant ;

Enfants inscrits sur le groupe + Ajouter un enfant HAMZA EL - QF : 683 - Date naiss. : /2013 - Age : 10 ans Mat. 16 - Département 01 Prix du séjour : 500 € - Aide PassColo : 300 € Aide(s) externe(s) : 100 € Solde à la charge de la famille : 100.00 €

**Confirmer la suppression** 

Valider la réservation.

.

Retirer cet enfant du groupe ?

Confirmez-vous la suppression de l'enfant sur ce groupe ? Pensez à valider la fiche du groupe pour enregistrer la suppression

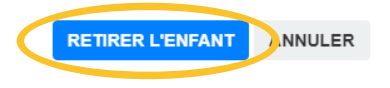

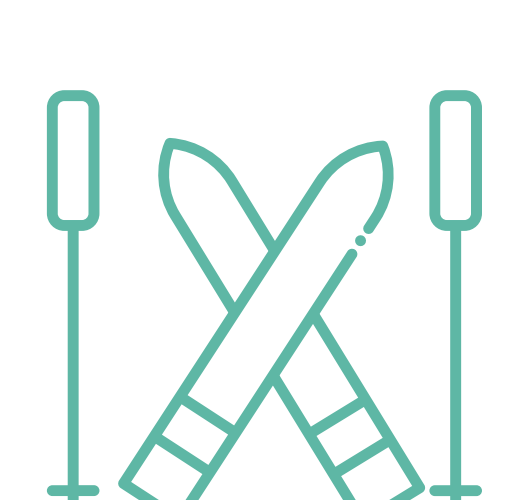

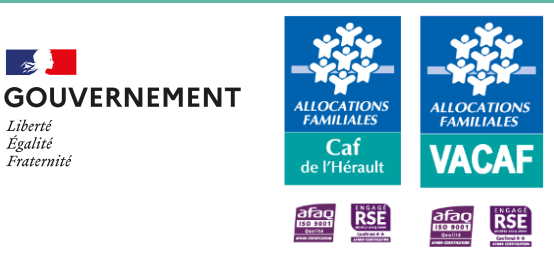

152

Liherté Égalité

Fraternité

### Facturer le séjour

Pour facturer le groupe, les conditions cumulatives suivantes doivent être remplies :

- Le séjour échu ;
- Le montant d'aide AVE supérieur à 0 ;
- Le récépissé de déclaration SDJES téléchargé ou la case «Séjour non soumis à déclaration obligatoire SDJES» cochée.
- Cliquer sur l'onglet « AVE », puis sur « Groupes d'enfants enregistrés » ;
- Double-cliquer sur le groupe concerné pour l'ouvrir ;
- Cocher la case « Facturer de groupe » pour valider définitivement le groupe et demander le versement de l'aide Pass colo ;
- Cocher la case « Je certifie sur l'honneur... » pour signer électroniquement le groupe et valider

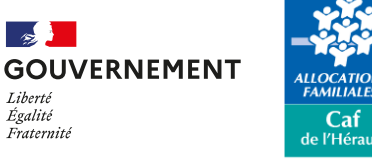

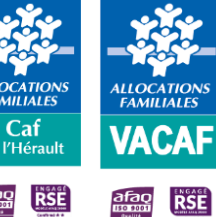

#### Facturation

Lorsque qu'un séjour est terminé et que vous souhaitez le facturer, vous devez simplement cocher la case de facturation ci dessous. Le service VACAF traitera ensuite votre demande selon la procédure habituelle et vous serez informé par email lors du paiement. ATTENTION : une fois le séjour facturé, vous ne pourrez plus le modifier. Vérifiez bien les données à l'écran. En cas d'erreur, vous devrez contacter le service VACAF.

#### Rappel des informations administratives pour la facturation

SIRET : 219 IBAN : FR45 Email du RLS : Email de gestion des réservations : Email de gestion des paiements :

En cas de modification de ces informations, merci de mettre à jour les informations administratives de votre structure avant de facturer.

#### Facturer ce groupe

Je certifie sur l'honneur l'exactitude du présent relevé en fonction du registre des présences que je tiens à votre disposition.

#### Statut de la réservation :

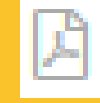

Facturation : La modification ou l'annulation de cette fiche n'est plus possible Pour inscrire de nouveaux enfants, créer un nouveau séjour identique au premier

### Suivre le traitement des séjours

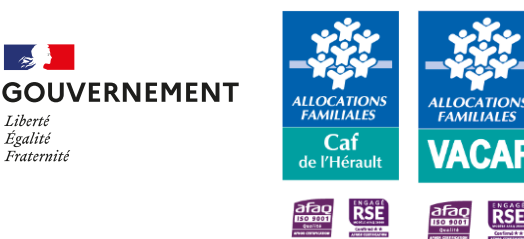

Retrouver l'ensemble des séjours posés dans le menu « AVE – Réservations enregistrées ».

Sur le tableau d'affichage de vos réservations, la colonne « Etat » vous permet de suivre l'évolution de leur traitement grâce à différentes icônes\* :

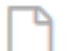

Groupe en attente : Le séjour est créé mais aucun enfant n'est inscrit.

**Enfants inscrits :** Le séjour n'a pas été facturé. La modification ou l'annulation de cette fiche reste possible.

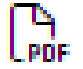

Facturation : La modification ou l'annulation de cette fiche n'est plus possible.

### ) Groupe annulé

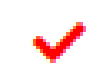

**SDJES rejetée :** Le récépissé de déclaration SDJES n'est pas conforme.

Double-cliquer sur le groupe enregistré pour l'ouvrir et prendre connaissance du message envoyé dans l'espace « Communication avec le service VACAF ».

Y répondre via cet espace et injecter un nouveau récépissé.

\* Légende également accessible en positionnant votre curseur sur chaque pictogramme.

## Suivre le traitement des séjours

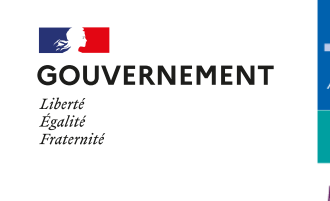

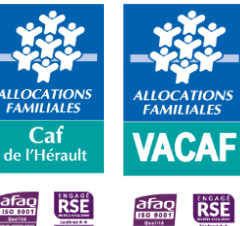

- Liquidation attente Structure : Des éléments complémentaires sont nécessaires au traitement de votre séjour. Double-cliquer sur le groupe pour l'ouvrir et prendre connaissance du message envoyé dans l'espace « Communication avec le service VACAF ». Y répondre via cet espace.
- Vérification : Votre séjour a été traité par le service VACAF et transmis au service comptable pour vérification.
- € Séjour payé : Votre séjour a été payé. Un mail vous a été adressé pour vous en informer.

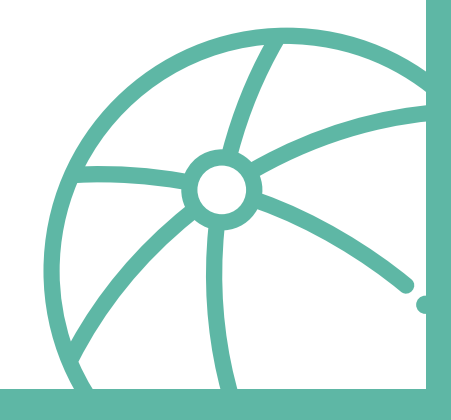

### Vérifier le versement de l'aide

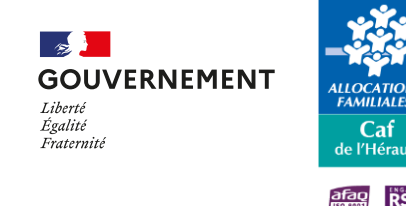

VACAF

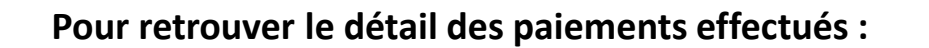

- Cliquer sur l'onglet « AVE Bordereaux de paiement » ;
- Saisir le numéro de bordereau (XXXXXX) indiqué dans le libellé de paiement (PCOLXXBXXXXXX) sur votre relevé de comptes dans « Numéro(s) de bordereau » et cliquer sur « Rechercher » ; NB : Dans les références du virement sont précisés le dispositif, l'année, le numéro du bordereau et le SIRET de la structure (PCOLXXBXXXXXX XXXXXXXXXXXXXXXXXX).

| Recherche 《          | Groupe | IS AVE |       |       |          |        |          |              |              |
|----------------------|--------|--------|-------|-------|----------|--------|----------|--------------|--------------|
| numéro de bordereaux |        | Page 0 | sur 0 |       |          |        |          | Aucune donné | e à afficher |
| nom du groupe        | N*     | Statut | AD    | Tiers | Création | Ordon. | Paiement | Montant      | MAGIC        |
| num(s). de groupe(s) |        |        |       |       |          |        |          |              |              |
| CAF                  | 1      |        |       |       |          |        |          |              |              |
| Rechercher           |        |        |       |       |          |        |          |              |              |

• Double-cliquer sur le bordereau souhaité pour consulter le détail des paiements par réservation ou famille

### Vérifier le versement de l'aide

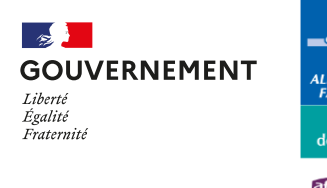

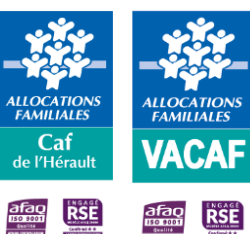

#### → Le détail du bordereau apparait :

#### <u>Fiche</u>

- Information sur le bordereau : Lors du paiement, c'est le numéro du bordereau qui figure sur votre relevé de compte bancaire (PCOLXXBXXXXX)
- Informations sur le centre
- Détails des paiements :
  - Numéro du groupe
  - Détails du séjour : Libellé, durée et dates
- Montant total à verser

NB : Ce bordereau est envoyé quelques jours après sa validation sur le site VACAF. Vous pouvez donc le recevoir en décalage du virement effectué

#### Fiche

Facturation AVE – 20XX N°1 Créé le XX/XX/20XX par

Nom de la structure Code Postal Ville SIRET : GESTIONNAIRE :

GESTIONNAIRI

Pass colo 1 séjour(s)

|                        | Séjours                                                                                               | Coût                | Enfants | Aide |
|------------------------|----------------------------------------------------------------------------------------------------|---------------------|---------|------|
| <b>XXXX</b><br>pe de s | séjour, X jours, du XX/XX/20XX au XX/XX/20XX                                                          |                     |         |      |
|                        |                                                                                                    | 500€                | 1       | 300€ |
|                        | Total – 1 séjours                                                                                     | 500€                | 1       | 300€ |
| Stat<br>€              | <b>ut de la réservation :</b><br><u>Séjour payé</u> : Votre groupe a<br>a été adressé pour yous en ir | été payé.<br>Jormer | Un mail | vous |
|                        | a ete adresse pour vous en ir                                                                         | normer              |         |      |

### **Poser une question**

Pour toute question, l'équipe VACAF est à votre écoute :

#### **Dispositif Pass colo** ٠

Par mail, sur la page d'accueil du site VACAF, rubrique « Contacts »

Poser une question sur les dispositifs enfants ; \_

Par téléphone au **04 34 15 03 60** du lundi au vendredi 9h - 11h30 et 14h - 16h

#### Réclamation

Par mail : vacaf-reclamations@caf34.caf.fr

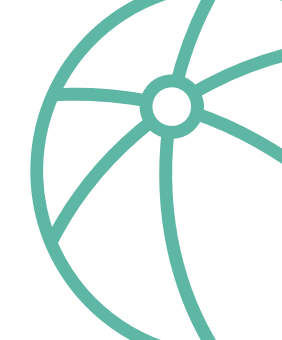

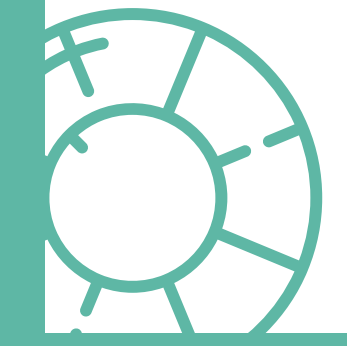

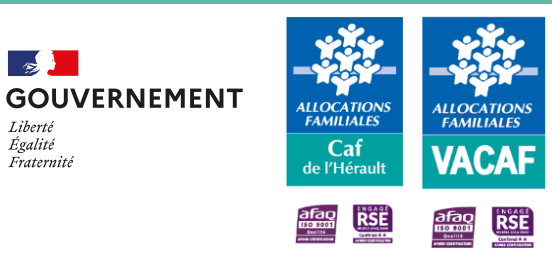

Liberté Égalité Fraternité

152